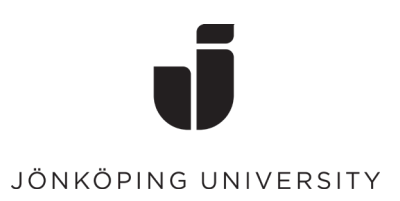

## Signera och validera dokument via eduSign

Denna manual beskriver hur du går tillväga för att signera och validera PDF-dokument med tjänsten eduSign.

1. Öppna sidan <u>https://edusign.sunet.se/</u> och klicka på det blå fältet "Access through your institution" för att söka fram "Jönköping University". Nästa gång du loggar in i tjänsten kommer Jönköping University att vara förifyllt. Logga in med ditt JU-användarnamn och lösenord.

| Find Your Institution<br>Your university, organization or company | Her your III yearaama ar III a mail a                               | deferes and                                  |  |
|-------------------------------------------------------------------|---------------------------------------------------------------------|----------------------------------------------|--|
| Jõn 🗨 🔍                                                           | password                                                            | uuress anu                                   |  |
| Examples: Science Institute, Lee@uni.edu, UCLA                    | JU user ID                                                          | 20<br>20                                     |  |
| Remember this choice Learn More                                   | JU password                                                         |                                              |  |
|                                                                   | Keep me signed in                                                   |                                              |  |
| Jõnkõping University<br>hj.se                                     | Sign in                                                             | Sign in                                      |  |
|                                                                   | Problems signing in with your accoun<br>Please contact IT Helpdesk. | 112                                          |  |
| 1                                                                 | och välia ditt                                                      |                                              |  |
| cka i rutan for att soka fram                                     |                                                                     |                                              |  |
| cka i rutan for att soka fram                                     | eller flera                                                         | <u>1</u>                                     |  |
| cka i rutan for att soka fram<br>cument alternativt dra in ett o  | eller flera                                                         | Dra och släpp filer att signera hit          |  |
| cument alternativt dra in ett s<br>cument och släpp dem inuti     | eller flera<br>rutan.                                               | Dra och släpp filer att signera hit<br>eller |  |

 När dokumenten är uppladdade kan du granska dem en i taget och godkänna dem för signering.

2.

| Personliga dokumer | t godkanna detta to | r signering                            |         |
|--------------------|---------------------|----------------------------------------|---------|
| 4.2 MiB            | Document1.pdf       | Förhandsvisa och godkänn för signering | Ta bort |
| 5.1 MiB            | Document2.pdf       | Förhandsvisa och godkänn för signering | Ta bort |

Klicka sedan på "Signera valda dokument" eller, om fler ska signera dokumentet, "Andra val" och "Bjud in andra att signera".

| Personliga dokument     |                   |                                                         |         |
|-------------------------|-------------------|---------------------------------------------------------|---------|
| ✓ 4.2 MiB Document1.pdf |                   | Andra val 🕶                                             | Ta bort |
| 5.1 MiB Document2.pdf   |                   | Bjud in andra att signera<br>Skapa mall<br>Förhandsvisa | Ta bort |
| Signera valda dokument  | Ladda Ner Alla Si | ignerade Rensa lista                                    |         |

4. Väljer du att bjuda in andra att signera så öppnas en ny dialogruta där namn och e-postadress till den man önskar bjuda in anges. För att lägga till mer än en mottagare klickar du på "Bjud in fler personer". Det går att bjuda in personer från alla lärosäten som finns tillgängliga under startsidans "Add or change institution".

| Lägg till ett meddelande till alla mottagare |   |
|----------------------------------------------|---|
|                                              |   |
|                                              | 1 |

Bjud in personer att signera: Document1.pdf

|                           | amn      | E-post           |
|---------------------------|----------|------------------|
| Jane Doe jane@example.com | Jane Doe | jane@example.com |

När du klickar "Skicka inbjudan" går ett

e-postmeddelande till de inbjudna personerna med en direktlänk till eduSign. Det går även att skicka med ytterligare information via meddelanderutan.

För att ändra, lägga till eller ta bort en inbjudan gå via "Andra val" och "Uppdatera inbjudan".

Det går även att skicka en påminnelse till de som ännu inte signerat dokumentet genom att välja "Skicka påminnelse".

|              | Andra val 🕶        | Ta bort |
|--------------|--------------------|---------|
| rsson@ju.se> | Uppdatera inbjudan |         |
|              | Skicka påminnelse  |         |
|              | Förhandsvisa       |         |

5. De som blivit inbjudna till signering kan välja att signera

dokumentet eller "Neka Signering". När dokumentet hanterats meddelas du genom ett auto genererat e-postmeddelande. Ska du själv inte signera dokumentet går det välja "Hoppa över att signera" annars bockas kryssrutan i och "Signera valda dokument" väljs.

| Dokument du har bjudit in andra att signera |                                                       |             |                        |                |
|---------------------------------------------|-------------------------------------------------------|-------------|------------------------|----------------|
| ✓ 4.2 MiB Document*                         | 1.pdf                                                 | Andra val 🕶 | Hoppa över att signera | Ta bort        |
| Signerat av: Johanna Einarsson              | <johanna.einarsson@ju.se> .</johanna.einarsson@ju.se> |             |                        |                |
| L                                           |                                                       |             |                        |                |
| Signera valda dokument                      | Ladda ner alla sign                                   | erade       | Rensa personlig        | dokument lista |

- 6. Efter valet "Signera valda dokument" öppnas en ruta där du kan identifiera dig och digitalt signera dokumentet genom att bekräfta din signatur med ditt JU-användarnamn och lösenord.
- 7. Klicka på "Ladda ner (signerat)" alternativt "Ladda ner alla Signerade" för att ladda ner de signerade dokumenten. Väljs "Ladda ner alla Signerade" så laddas dokumenten ner i en zip-fil. Även efter signering går det bjuda in andra som ska signera dokumentet.

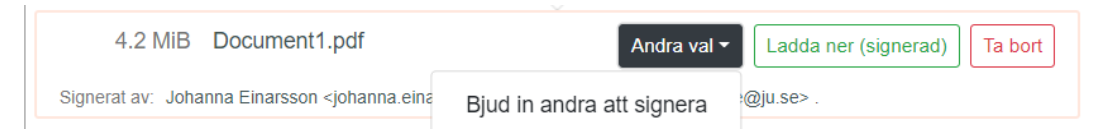

Den digitala signaturen hittas på en tilläggssida sist i PDF-dokumentet.

| Signature page<br>This document has been electronically signed<br>using eduSign. |                       | edu <mark>Sign</mark> |
|----------------------------------------------------------------------------------|-----------------------|-----------------------|
| Electronically signed by<br>Johanna Einarsson                                    | edu <mark>Sign</mark> |                       |
| Date and time of signature 2021-10-06 13:41 UTC                                  |                       |                       |
| Authenticated by<br>Jönköping University                                         |                       |                       |

I de fall dokumentet tillhör ett diariefört ärende skickas det även till registrator, registrator@ju.se.

Avbryt Skicka inbjudan

## Validering av ett signerat dokument

3.

EduSign har en valideringstjänst som är öppen, inte kräver någon inloggning, och finns tillgänglig här: <u>https://validator.edusign.sunet.se</u>

Validering används för att bekräfta att dokumentet har en signatur som är äkta och att det inte har blivit ändrat efter signeringen. Tjänsten används även för att hämta ett valideringsintyg.

1. Klicka på "Bläddra" för att söka fram dokumentet som ska valideras och välj sedan "Ladda upp".

| edu <mark>Sign</mark>                                                                                 | SUNET |  |
|----------------------------------------------------------------------------------------------------|-------|--|
| Validering av elektroniska underskrifter en sv<br>Ladda upp underskrivet dokument som skall valideras |       |  |
| Select filer Bläddra                                                                                  |       |  |
|                                                                                                    |       |  |

2. Nu kommer det information som visar om dokumentet har en signatur som är äkta och att innehållet inte blivit ändrat efter signeringen. Är allt korrekt visas statusen "Alla underskrifter är giltiga".

| edu <mark>Sign</mark>                                                                                                    | SUNE                                                                            |                                                                                                    |
|----------------------------------------------------------------------------------------------------|---------------------------------------------------------------------------------|----------------------------------------------------------------------------------------------------|
| Validering av elektro<br>Dokument Arbetstidsschema                                                                       | oniska underskrifter en s<br>_signed _1pdf Visa dokument                        | 5V                                                                                                    |
| Status<br>Dokumenttyp                                                                                                    | Alla underskrifter är giltiga<br>PDF                                            | >                                                                                                    |
| Underskrift 1                                                                                                    |                                                                                 |                                                                                                    |
| Status                                                                                                    | Underskriften är giltig                                                         |                                                                                                    |
| Valideringsmetod                                                                                                    | Signaturvalidering                                                              |                                                                                                    |
| Kan valideras t.o.m                                                                                                    | 2022-02-02 13:18 CET                                                            |                                                                                                    |
| Omfattning                                                                                                    | Underskriften täcker hela<br>dokumentet                                         |                                                                                                    |
| Tid för underskrift                                                                                                    | 2021-02-02 13:28 CET                                                            |                                                                                                    |
| Klicka på "Utfärda doku<br>valideringsintyg" och la<br>I Adobe Acrobat går det<br>tillkommit en signatur g<br>Validator. | ument med<br>dda ner och spara filen.<br>t nu att se att det<br>jord av eduSIGN | Image: Second system Validate All   Image: Second system Note: Signed by Johanna Einarsson   Image: Second system Note: Signed by eduSIGN Validator G1 < noc@sunet.se>   Image: Second system Note: Signed by eduSIGN Validator G1 < noc@sunet.se> |

4. Ska dokumentet diarieföras skickas det till <u>registrator@ju.se</u>, behöver det inte diarieföras ska det ordnas och förvaras på en lämpling digital plats.